#### Intel<sup>®</sup> RAID Maintenance Free Backup Unit 4 Quick Installation User's Guide

Thank you for buying an Intel<sup>®</sup> RAID Maintenance Free Backup Unit 4. The Intel<sup>®</sup> RAID Maintenance Free Backup Unit 4 supports the Intel<sup>®</sup> RAID Controller RS3DC040 and RS3DC080. The following information will help you assemble your Intel<sup>®</sup> RAID Maintenance Free Backup Unit 4 and install components.

Perform all installation work at an electrostatic discharge (ESD)-safe workstation that meets the requirements of EIA-625, *Requirements for Handling Electrostatic Discharge Sensitive Devices*. You must perform all actions in accordance to the latest revision of the IPC-A-610 ESD-recommended practices.

This guide and other supporting documents are located on the web at: http://www.intel.com/support.

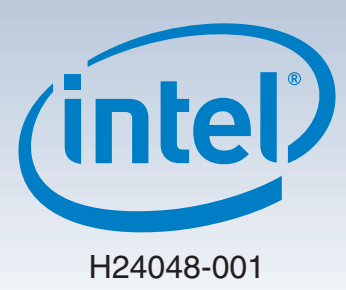

(This page is intentionally left blank.)

# Table of Contents

| Product Overview                                                   | 1  |
|--------------------------------------------------------------------|----|
| General Installation Process                                       | 2  |
| Unpack the RMFBU4 Module                                           | 2  |
| Prepare the Host Computer                                          | 2  |
| Remove the RAID Controller from the Computer                       | 2  |
| Attach the RMFBU4 Module to the RAID Controller                    | 2  |
| Install the Clip on the Remote Mount Board                         | 3  |
| Attach the Super Capacitor Pack Module to the Clip                 | З  |
| Connect the RMFBU4 Module to the Remote Super Capacitor Pack       |    |
| Module (Valid for Remote Mount Board)                              | 4  |
| Reinstall the RAID Controller on the Motherboard (Valid for Remote |    |
| Mount Board)                                                       | 4  |
| Install the Remote Mount Board on the Motherboard                  | 5  |
| Mount the Super Capacitor Pack Module to the Intel® Server Chassis | .5 |
| Connect the RMFBU4 Module to the Remote Super Capacitor Pack       |    |
| Module (Valid for Intel® Server Chassis)                           | 6  |
| Reinstall the RAID Controller on the Motherboard (Valid for Intel® |    |
| Server Chassis)                                                    | 6  |
| Reference Documents                                                | 7  |

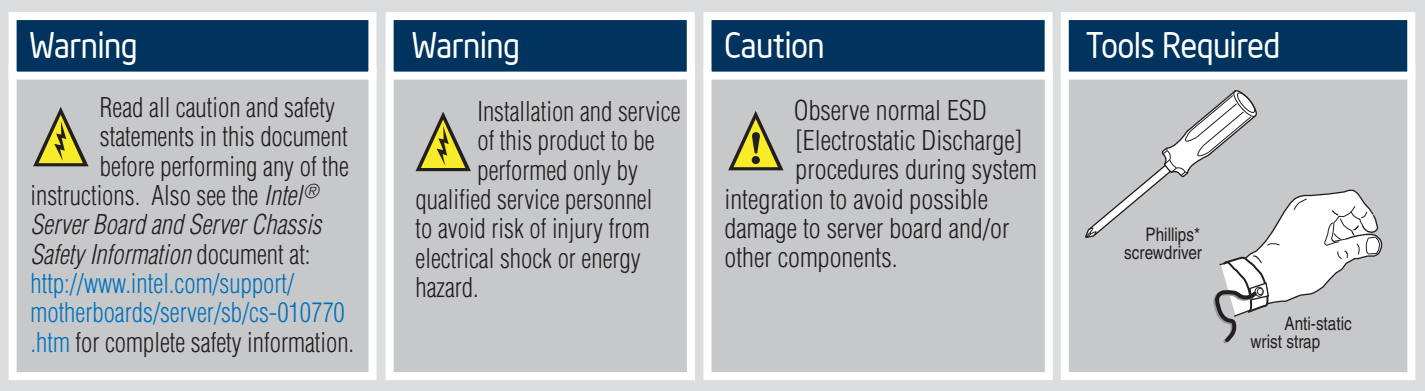

Intel<sup>®</sup> is a registered trademark of Intel Corporation or its subsidiaries in the United States and other countries. \*Other names and brands may be claimed as the property of others. Copyright © 2013, Intel Corporation. All rights reserved.

#### **Product Overview**

The Intel<sup>®</sup> RAID Maintenance Free Backup Unit 4 (RMFBU4) is an Open NAND Flash Interface (ONFI) flash module that provides cache off-load capability to protect cached data in case of host power loss or server failure. The RMFBU4 module connects to a Super Capacitor Pack module, which provides power for the backup of your data.

The RMFBU4 module attaches directly to the RAID controller, and then it connects by cable to a Super Capacitor Pack module that is attached to a remote mount board or an Intel<sup>®</sup> Server Chassis.

The following figure shows the front view and the back view of the RMFBU4 module. The front view is the side that you can see when the unit is installed on a RAID controller.

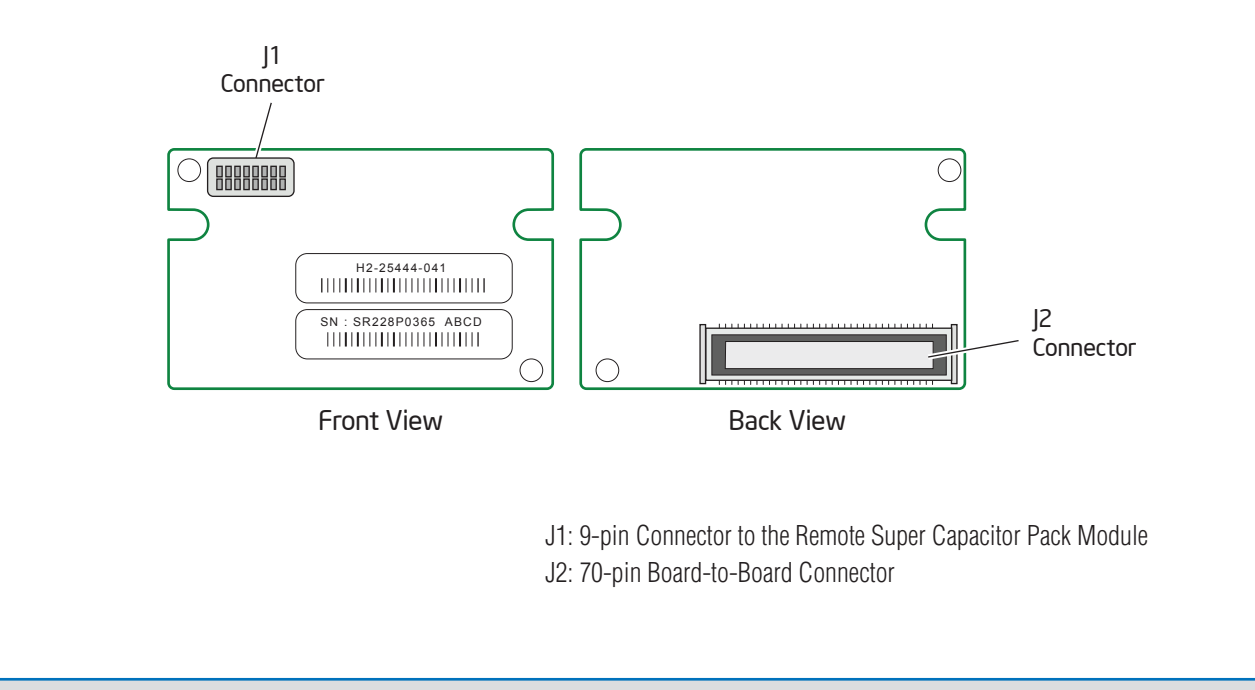

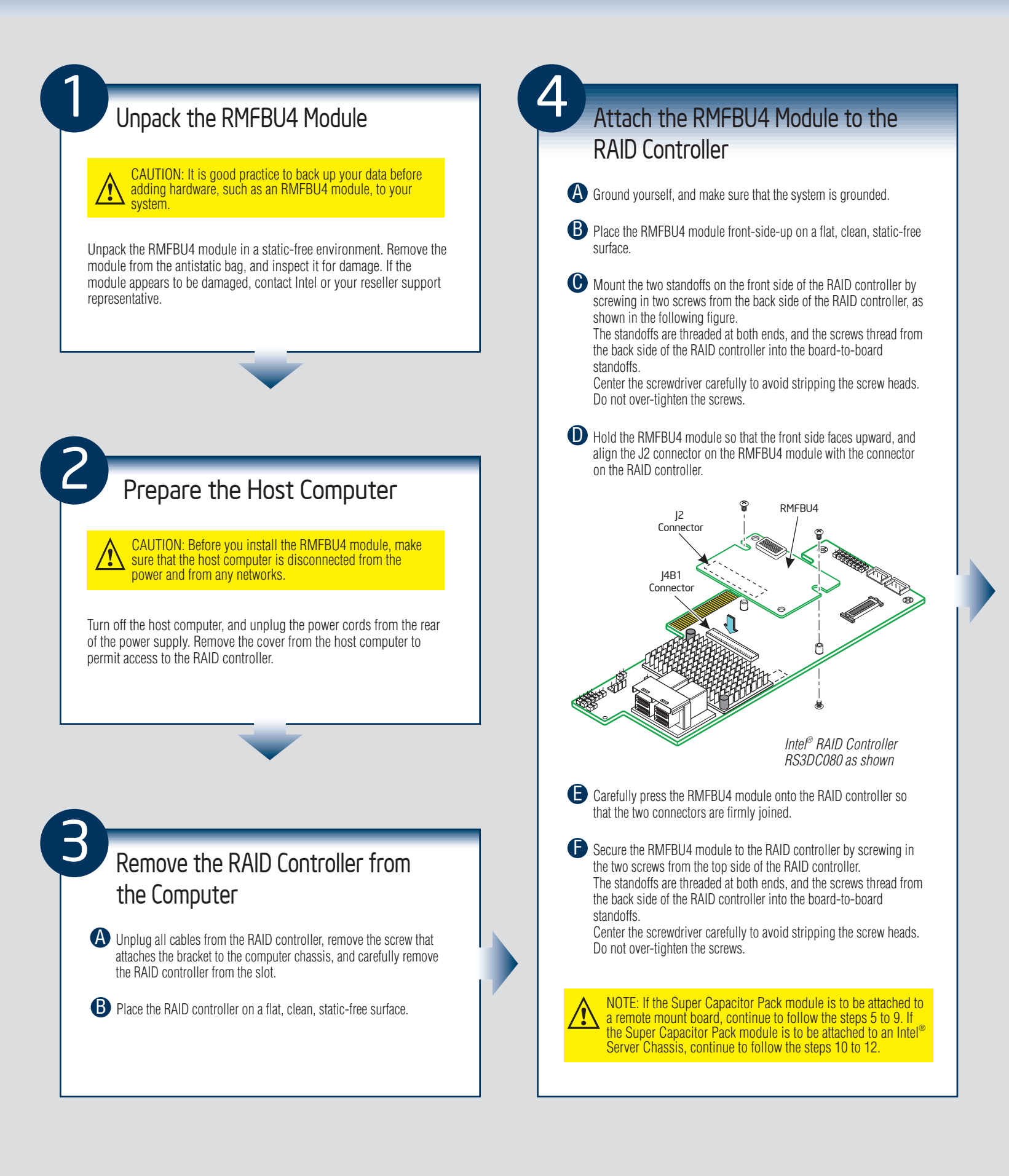

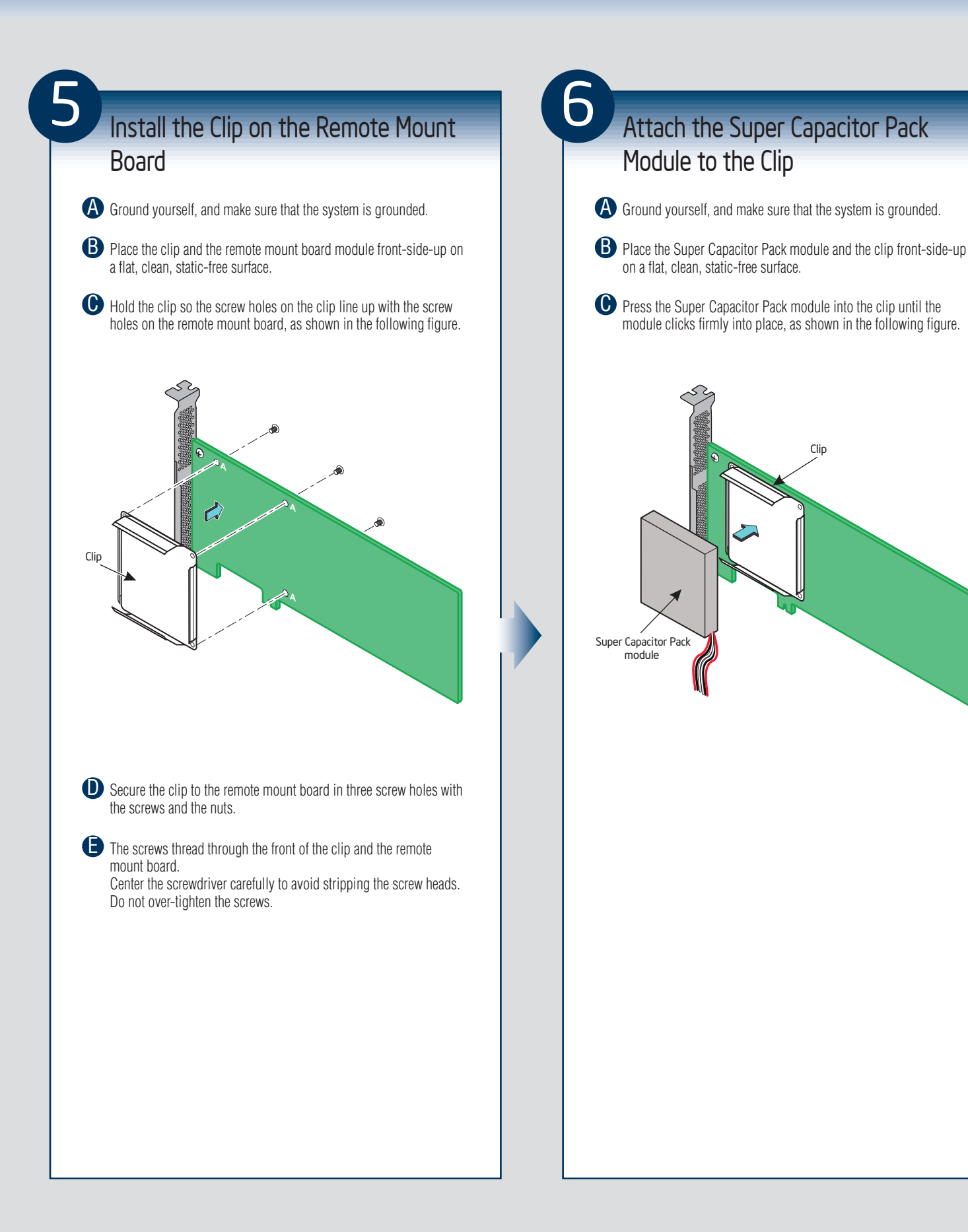

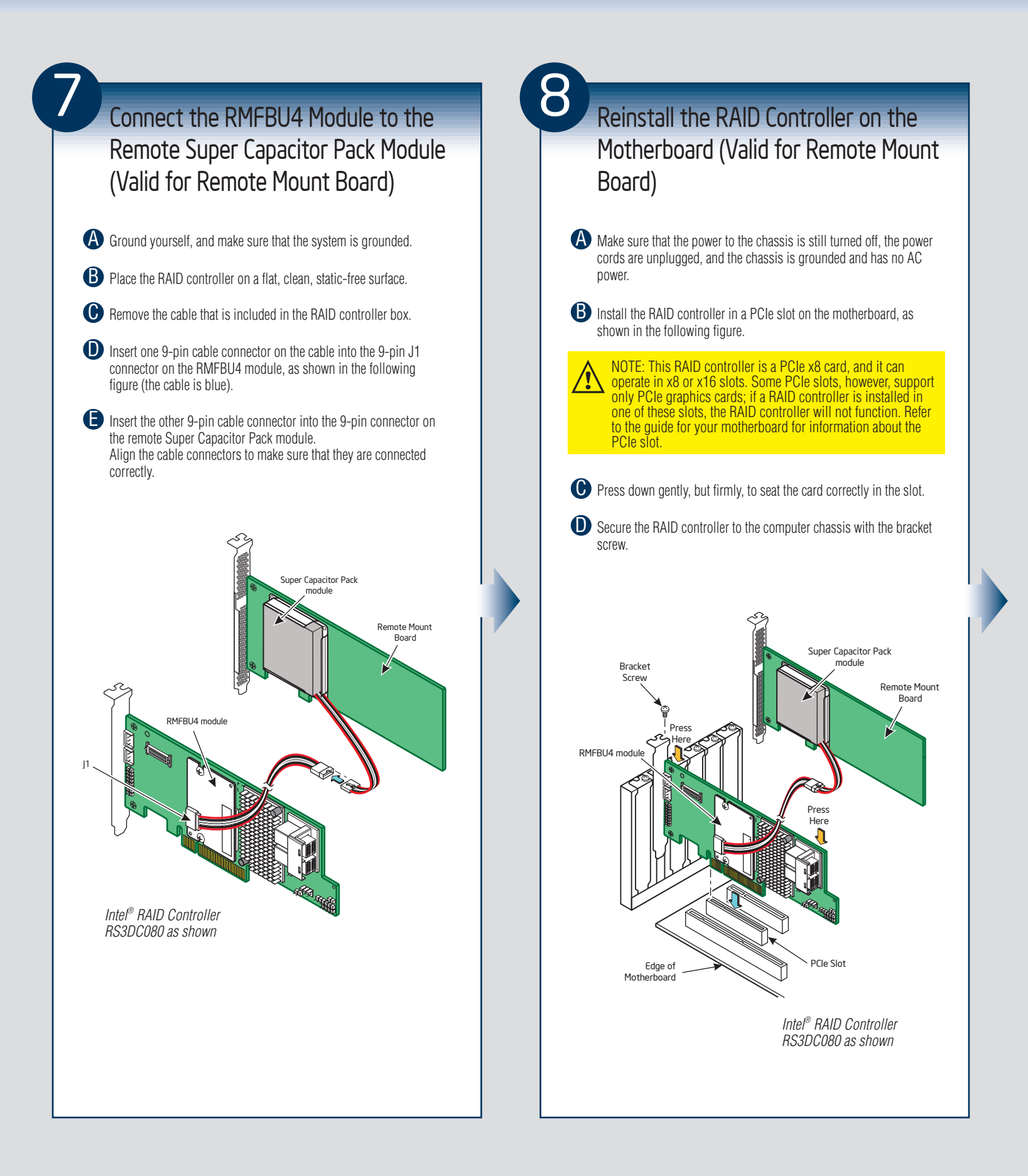

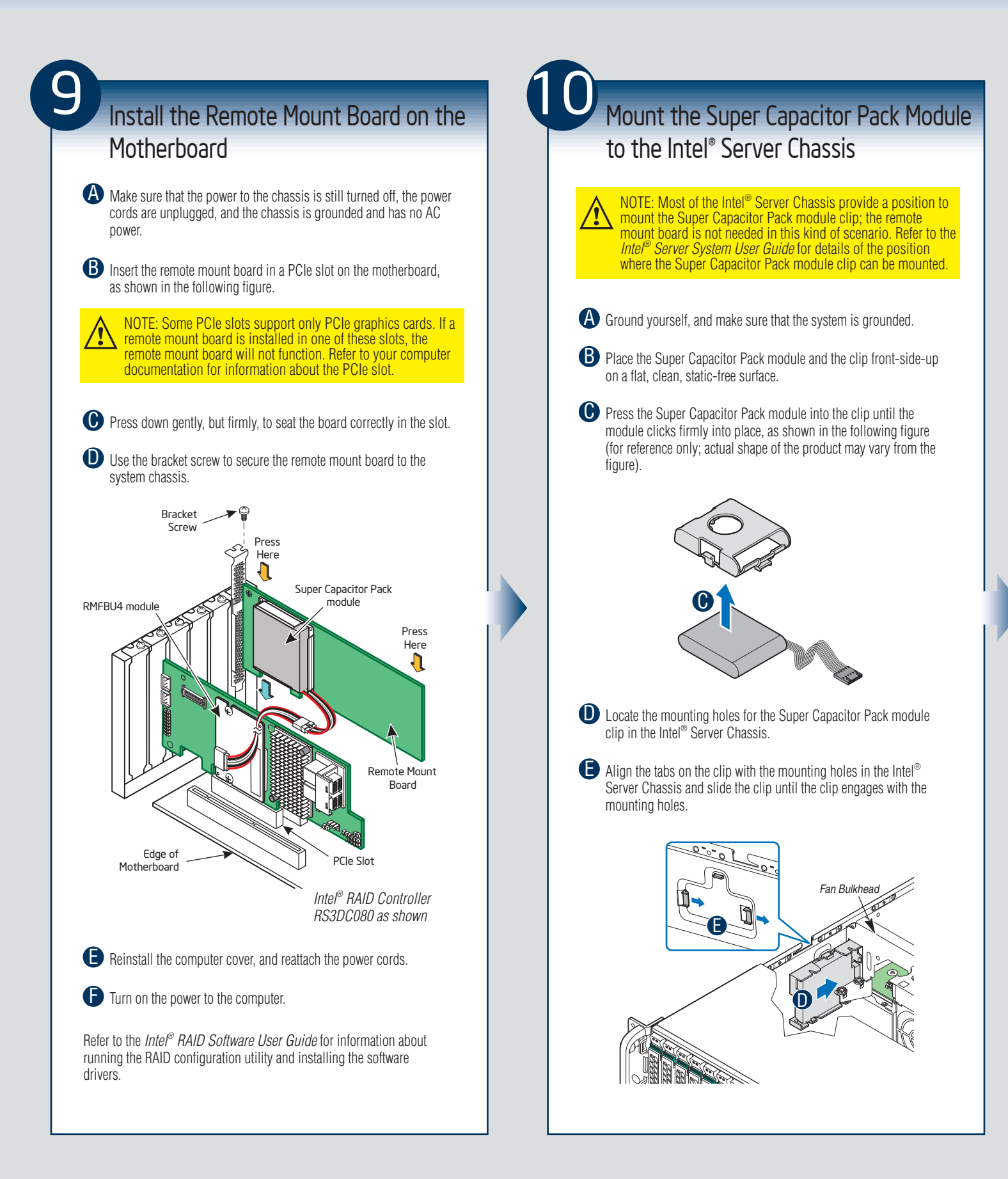

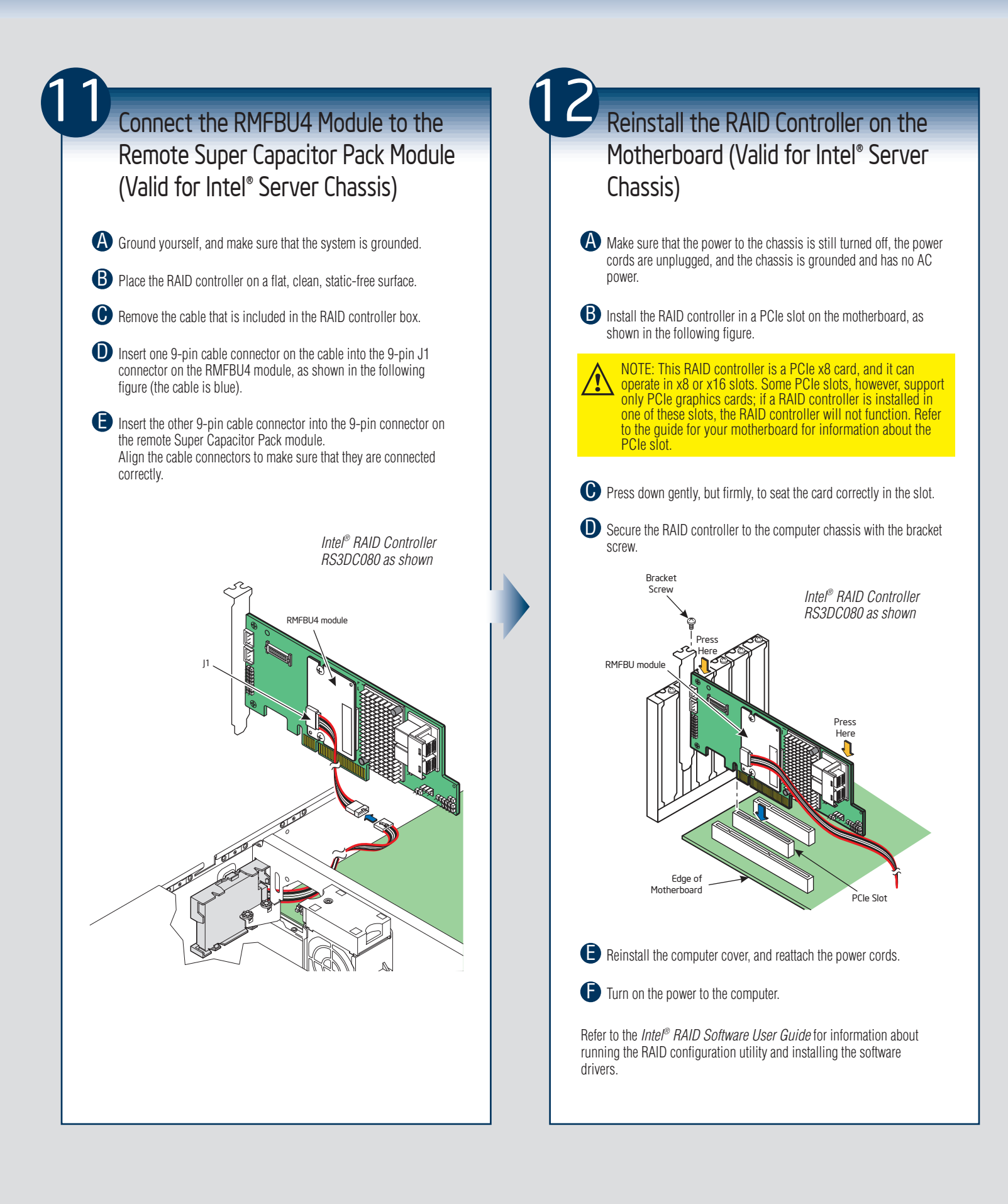

- 6 -

#### **Reference Documents**

If you need more information about any topic covered in this guide, refer to the following documentation on the Intel website at http://www.intel.com/support:

- Intel<sup>®</sup> RAID Controller RS3DC040/RS3DC080 Quick Installation User's Guide
- 12Gb/s Intel<sup>®</sup> RAID Controllers User Guide
- Intel<sup>®</sup> RAID Software User Guide
- Software license agreement

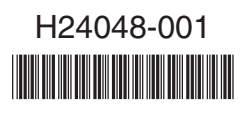

#### **X-ON Electronics**

Largest Supplier of Electrical and Electronic Components

Click to view similar products for Other Modules category:

Click to view products by Intel manufacturer:

Other Similar products are found below :

AC1310 AXXRPFKSSD B7A-R6F36 RMS3CC080 96RC-SAS-8P-PE-AD 96RC-SAS-4P-PE-AD1 VROCISSDMOD RS3WC080 OKY3525-1 OKY3065-6 OKY3199-7 OKY3222-2 OKY3318 OKY3318-1 OKY3318-3 OKY3368 OKY3368-1 OKY3369-2 OKY3369-3 OKY3370-1 OKY3374-1 OKY3375-6 OKY3378-1 OKY3380-2 OKY3381 OKY3387 OKY3416 OKY3420-5 OKY3420-7 OKY3425 OKY3431-2 OKY3443-1 OKY3444-2 OKY3449 OKY3452-3 OKY3459 OKY3460-4 OKY3463-5 OKY3471-4 OKY3471-6 OKY3481-2 OKY3482 OKY3483 OKY3507 OKY3551-1 OKY3605 OKY3919 FIT0827 FIT0832 FIT0767